# Adobe Illustrator

2024 Release

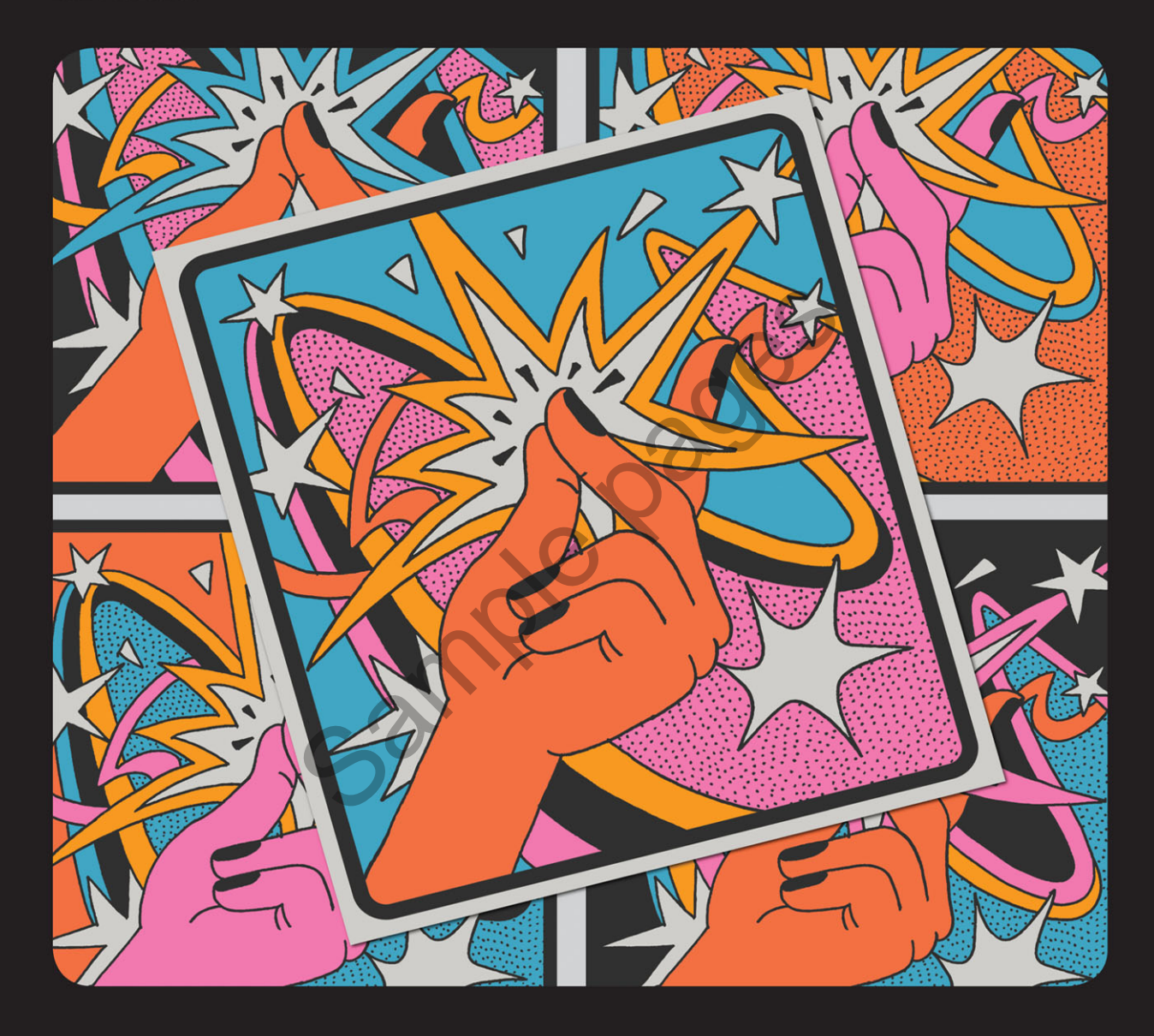

# Classroom in a Book<sup>®</sup>

The official training workbook from Adobe

Brian Wood

# **CONTENTS**

#### **GETTING STARTED**

| About Classroom in a Book® 1                 |
|----------------------------------------------|
| Prerequisites 1                              |
| Installing the program 2                     |
| Fonts used in this book 2                    |
| Online Content 2                             |
| Lesson files 2                               |
| Web Edition                                  |
| Accessing the lesson files and Web Edition   |
| Restoring default preferences 4              |
| To reset the current Illustrator preferences |
| Additional resources                         |
| Adobe Authorized Training Partners 5         |

# WHAT'S NEW IN ADOBE ILLUSTRATOR 2024 RELEASE

| Mockup (Beta)                 | 6 |
|-------------------------------|---|
| Text to Vector Graphic (Beta) | 6 |
| Generative Recolor            | 7 |
| Retype (Beta)                 | 7 |
| Search layers                 | 7 |
| Contextual Task bar           | 7 |
| WebP export                   | 7 |

#### A QUICK TOUR OF ADOBE ILLUSTRATOR 2024 RELEASE

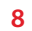

6

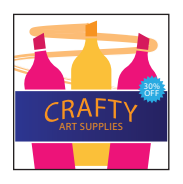

| Starting | the lesson10                                |
|----------|---------------------------------------------|
| Cre      | ating a new document10                      |
| Sav      | ing the document11                          |
| Cre      | ating shapes                                |
| Edi      | ting shapes 13                              |
| Rou      | Inding corners                              |
| Co       | bying shapes14                              |
| Со       | nbining shapes using the Shape Builder tool |
| Ар       | olying and editing color ۱۵                 |
| Tra      | nsforming artwork 17                        |
| Red      | oloring artwork                             |

56

28

| Applying a gradient 20           |
|----------------------------------|
| Editing strokes 21               |
| Creating with the Curvature tool |
| Applying a brush23               |
| Working with type 24             |
| Warping text                     |
| Working with effects 26          |
| Adding more text for practice    |
| Aligning artwork                 |

#### 1 GETTING TO KNOW THE WORK AREA

#### Welcome to Adobe Illustrator! ..... . 30 Exploring the workspace 32

#### 2 **TECHNIQUES FOR SELECTING ARTWORK**

| Starting the lesson 58                                 |
|--------------------------------------------------------|
| Selecting objects 59                                   |
| Using the Selection tool59                             |
| Selecting and editing with the Direct Selection tool61 |
| Selecting with a marquee62                             |
| Locking objects                                        |

Navigating multiple artboards ...... 52

★ STARTING AT S89 ★

| Unlocking objects                 | 65 |
|-----------------------------------|----|
| Selecting similar objects         | 65 |
| Hiding objects                    |    |
| Selecting in Outline mode         | 67 |
| Aligning objects                  | 68 |
| Aligning objects to each other    |    |
| Aligning to a key object          | 68 |
| Distributing objects              | 69 |
| Aligning anchor points            |    |
| Aligning to the artboard          | 71 |
| Working with groups               |    |
| Grouping items                    | 72 |
| Editing a group in Isolation mode | 73 |
| Creating a nested group           | 74 |
| Editing a nested group            | 74 |
| Exploring object arrangement      | 76 |
| Arranging objects                 | 76 |
|                                   | 70 |
|                                   | /8 |

# 3 MAKE A LOGO WITH SHAPES

|      | St<br>Cı |
|------|----------|
| TREK | W        |
| 5    | 2        |

| Star | ting the lesson                           |
|------|-------------------------------------------|
| Crea | ating a new document                      |
|      | Saving your document                      |
| Wor  | king with basic shapes                    |
|      | Creating rectangles                       |
|      | Editing rectangles85                      |
|      | Changing the color of the shapes          |
|      | Rounding rectangle corners by dragging 88 |
|      | Rounding individual corners               |
|      | Changing a corner type90                  |
|      | Creating an ellipse                       |
|      | Editing an ellipse                        |
|      | Changing stroke alignment94               |
|      | Creating a pie shape from an ellipse94    |
|      | Drawing lines                             |
|      | Editing a line96                          |
|      | Creating polygons                         |
|      | Editing a polygon                         |
|      | Creating a star100                        |
| Wor  | king with drawing modes101                |
|      | Using Draw Inside mode101                 |

| Practicing with Draw Inside mode                                | 3 |
|-----------------------------------------------------------------|---|
| Editing content drawn inside10                                  | 3 |
| Pasting artwork between documents                               | 4 |
| Using Image Trace to convert images into editable vector art 10 | 5 |
| Cleaning up traced artwork10                                    | 7 |
| Adding the text and bear logo to the flyer                      | 8 |
| Using Text to Vector Graphic (Beta)10                           | 9 |
|                                                                 |   |

#### 4 EDITING AND COMBINING SHAPES AND PATHS 112

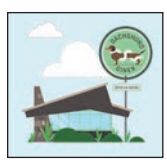

| Starting the lesson114                         |
|------------------------------------------------|
| Editing paths and shapes115                    |
| Cutting with the Scissors tool115              |
| Joining paths 117                              |
| Cutting with the Knife tool                    |
| Cutting in a straight line with the Knife tool |
| Using the Eraser tool                          |
| Erasing in a straight line                     |
| Creating a compound path                       |
| Outlining strokes                              |
| Combining shapes126                            |
| Working with the Shape Builder tool            |
| Combining objects using Pathfinder effects     |
| Understanding shape modes129                   |
| Reshaping a path131                            |
| Using the Width tool                           |
| Using Intertwine134                            |
| Assembling the sign                            |
| Assembling the poster136                       |

#### **5** TRANSFORMING ARTWORK

# Unforgettable Beaches

| Starting the lesson140                |
|---------------------------------------|
| How can you use artboards?141         |
| Creating and editing artboards141     |
| Making a custom-sized artboard141     |
| Creating a new same-sized artboard143 |
| Moving and resizing artboards144      |
| Copying artboards between documents   |
| Aligning and arranging artboards147   |
| Setting options for artboards149      |

| Working with rulers and guides                 | 149 |
|------------------------------------------------|-----|
| Creating guides                                |     |
| Positioning artwork using the Properties panel | 151 |
| Transforming content                           | 152 |
| Working with the bounding box                  | 152 |
| Scaling objects precisely                      | 153 |
| Rotating objects with the Rotate tool          | 155 |
| Scaling using Transform Each                   | 156 |
| Shearing objects                               | 156 |
| Transforming using menu commands               | 157 |
| Using repeats                                  |     |
| Applying a mirror repeat                       | 158 |
| Editing a mirror repeat                        |     |
| Working with the Puppet Warp tool              |     |
| Adding pins                                    | 161 |
| Rotating pins                                  |     |

# 6 USING THE BASIC DRAWING TOOLS

| 1,                       | Starting the lesson                         |  |
|--------------------------|---------------------------------------------|--|
| 11                       | Creating with the Curvature tool            |  |
| $\overline{\mathcal{M}}$ | Drawing paths with the Curvature tool       |  |
|                          | Drawing a river path                        |  |
|                          | Editing a path with the Curvature tool      |  |
|                          | Creating corners with the Curvature tool    |  |
|                          | Creating dashed lines                       |  |
|                          | Creating with the Pencil tool               |  |
|                          | Drawing paths with the Pencil tool          |  |
|                          | Drawing straight lines with the Pencil tool |  |
|                          | Joining with the Join tool                  |  |
|                          | Finishing the Camp logo                     |  |
|                          | Adding arrowheads to paths                  |  |

#### 7 DRAWING WITH THE PEN TOOL

| 4                             | ~ |
|-------------------------------|---|
| Sec. Las                      | 6 |
| -7                            | m |
| Practice<br>Service and an el |   |
|                               | 5 |
|                               | 2 |

| Starting the lesson                     |
|-----------------------------------------|
| Why use the Pen tool?                   |
| Starting with the Pen tool18            |
| Creating straight lines to make a crown |
| Continuing to draw a path18             |
| Practicing by making another crown!     |

166

| Drawing a house with the Pen tool                       |  |
|---------------------------------------------------------|--|
| Practicing by making another house!                     |  |
| Exploring curved paths192                               |  |
| Drawing a curve with the Pen tool                       |  |
| Practicing by creating more curves!                     |  |
| Drawing a series of curves with the Pen tool            |  |
| Practicing by creating continuous curves!               |  |
| Changing path direction196                              |  |
| Practicing by creating more curves!                     |  |
| Combining curves and straight lines                     |  |
| Practicing by making the other sail!                    |  |
| Practicing by creating more curves!                     |  |
| Putting your learning into practice                     |  |
| Editing paths and points further                        |  |
| Deleting and adding anchor points                       |  |
| Converting between smooth points and corner points 207  |  |
| Converting anchor points with the Anchor Point tool 208 |  |
| OR TO ENHANCE ARTWORK 210                               |  |
|                                                         |  |

#### 8 USING COLOR

# DAWSON'S (144 TEATIME ENERGIZE BLACK TEA

| Starting the lesson                                      |
|----------------------------------------------------------|
| Exploring color modes                                    |
| Working with color                                       |
| Applying an existing color214                            |
| Making a custom color                                    |
| Saving a color as a swatch                               |
| Editing the global swatch218                             |
| Editing a non-global swatch                              |
| Using the Color Picker to create color                   |
| Using Illustrator swatch libraries                       |
| Creating and saving a tint of a color                    |
| Copying appearance attributes226                         |
| Using the Color Guide panel for creative inspiration 227 |
| Applying colors from the Color Guide panel               |
| Using Recolor Artwork to edit colors in artwork          |
| Recoloring artwork229                                    |
| Sampling color in Recolor Artwork                        |
| Making color variations with sample prompts using        |
| Generative Recolor233                                    |

| Making color variations with custom prompts using |    |
|---------------------------------------------------|----|
| Generative Recolor23                              | 34 |
| Working with Live Paint23                         | 35 |
| Creating a Live Paint group23                     | 35 |
| Painting with the Live Paint Bucket tool23        | 36 |
| Modifying a Live Paint group23                    | 38 |
|                                                   |    |

### **9** ADDING TYPE TO A PROJECT

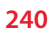

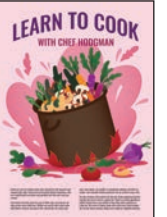

| N TO COOK        | Starting the lesson                         |     |
|------------------|---------------------------------------------|-----|
| TH CHEE HODGMAN  | Adding text                                 | 243 |
|                  | Adding text at a point                      | 243 |
|                  | Adding area type                            | 244 |
| Le ce            | Converting between area type and point type |     |
| anan Konstanting | Importing a plain-text file                 |     |
|                  | Threading text                              |     |
|                  | Formatting type                             |     |
|                  | Changing font family and font style         |     |
|                  | Activating Adobe Fonts                      |     |
|                  | Applying fonts to text in Illustrator       |     |
|                  | Changing font size                          | 254 |
|                  | Changing the color of text                  |     |
|                  | Changing additional character formatting    |     |
|                  | Changing paragraph formatting               |     |
|                  | Vertically aligning area type               |     |
|                  | Resizing and reshaping type objects         |     |
|                  | Creating columns of text                    |     |
| C                | Reshaping type objects                      |     |
|                  | Creating and applying text styles           |     |
|                  | Creating and applying a paragraph style     |     |
|                  | Sampling text formatting                    |     |
|                  | Practicing paragraph styles                 |     |
|                  | Editing a paragraph style                   |     |
|                  | Creating text lists                         |     |
|                  | Applying text lists                         |     |
|                  | Editing text lists                          |     |
|                  | Wrapping text                               |     |
|                  | Curving text on a path                      |     |
|                  | Warping text                                |     |
|                  | Reshaping text with a preset envelope warp  |     |

| Editing the content of the envelope warp | 69 |
|------------------------------------------|----|
| Creating text outlines2                  | 70 |
| Exploring Retype (Beta)2                 | 71 |

#### **10** ORGANIZING YOUR ARTWORK WITH LAYERS

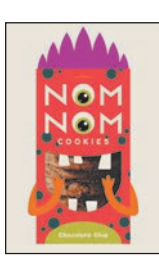

# 11 GRADIENTS, BLENDS, AND PATTERNS

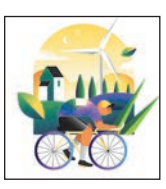

#### 298

| Creating a blend with specified steps | 8  |
|---------------------------------------|----|
| Modifying a blend31                   | 9  |
| Creating a smooth color blend32       | 0  |
| Editing a smooth color blend32        | 21 |
| Getting creative with patterns32      | 2  |
| Applying an existing pattern32        | 2  |
| Creating your own pattern32           | 3  |
| Applying your pattern32               | 25 |
| Editing your pattern32                | 6  |
| Putting it all together32             | 6  |

#### 12 USING BRUSHES TO CREATE AN AD

328

| t. | Percemental<br>II<br>A A |
|----|--------------------------|
| Z  |                          |
| U  |                          |
| Y  | 1 miles                  |

| Puremental                              | Starting the lesson                      |     |
|-----------------------------------------|------------------------------------------|-----|
| 1                                       | Working with brushes                     |     |
| A/                                      | Using Calligraphic brushes               |     |
| M                                       | Types of brushes                         |     |
| AVAK .                                  | Applying a Calligraphic brush to artwork |     |
| 1A                                      | Editing a brush                          | 333 |
| 14                                      | Drawing with the Paintbrush tool         |     |
| PLIFT                                   | Editing paths with the Paintbrush tool   |     |
|                                         | Removing a brush stroke                  |     |
| Con Con Con Con Con Con Con Con Con Con | Using Art brushes                        |     |
|                                         | Applying an existing Art brush           | 339 |
|                                         | Creating an Art brush                    | 340 |
|                                         | Editing an Art brush                     |     |
|                                         | Using Pattern brushes                    | 344 |
|                                         | Creating a Pattern brush                 | 345 |
|                                         | Applying a Pattern brush                 |     |
|                                         | Editing a Pattern brush                  |     |
|                                         | Using Bristle brushes                    | 350 |
|                                         | Changing Bristle brush options           | 350 |
|                                         | Painting with a Bristle brush            |     |
|                                         | Grouping Bristle brush paths             |     |
|                                         | Working with the Blob Brush tool         | 352 |
|                                         | Drawing with the Blob Brush tool         | 352 |
|                                         | Editing with the Eraser tool             | 354 |
|                                         |                                          |     |

#### **13** EXPLORING CREATIVE USES OF EFFECTS AND GRAPHIC STYLES 356

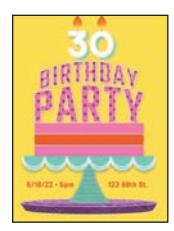

| Starting the lesson                         |
|---------------------------------------------|
| Using the Appearance panel                  |
| Editing appearance attributes               |
| Adding another fill to content              |
| Adding multiple strokes and fills to text   |
| Reordering appearance attributes            |
| Using live effects                          |
| Applying an effect                          |
| Editing an effect                           |
| Styling text with a Warp effect             |
| Temporarily disabling effects to make edits |
| Applying a Photoshop effect                 |
| Applying 3D effects                         |
| Using graphic styles                        |
| Creating and applying a graphic style       |
| Updating a graphic style                    |
| Applying a graphic style to a layer         |
| Scaling strokes and effects                 |

# 14 CREATING ARTWORK FOR A T-SHIRT

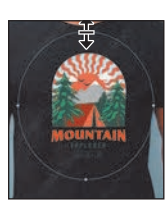

| Starting the lesson                        |
|--------------------------------------------|
| Working with symbols 389                   |
| Using default Illustrator symbol libraries |
| Transforming symbol instances              |
| Editing a symbol                           |
| Working with dynamic symbols               |
| Creating a symbol                          |
| Practice editing a symbol                  |
| Breaking a link to a symbol                |
| Replacing symbols                          |
| Working with Creative Cloud libraries      |
| Adding assets to a Creative Cloud library  |
| Using library assets401                    |
| Updating a library asset402                |
| Creating a mockup403                       |
| Working with global editing405             |

#### **15 PLACING AND WORKING WITH IMAGES**

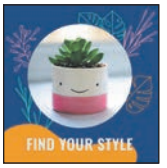

|   | Starting the lesson              |     |
|---|----------------------------------|-----|
|   | Placing image files              |     |
|   | Placing an image                 |     |
|   | Transforming a placed image      |     |
|   | Cropping an image                | 414 |
|   | Placing a Photoshop document     | 416 |
|   | Placing multiple images          |     |
|   | Masking content                  |     |
|   | Masking content with a shape     |     |
|   | Exploring the mask you made      |     |
|   | Editing the mask and image       |     |
|   | Automatic masking for an image   |     |
|   | Editing the image mask           |     |
|   | Creating an opacity mask         |     |
|   | Editing an opacity mask          |     |
|   | Working with image links         |     |
|   | Finding link information         |     |
|   | Embedding and unembedding images |     |
| P | PROJECTS                         | 432 |

# 16 SHARING PROJECTS

#### 432

448

|      | Starting the lesson            |  |
|------|--------------------------------|--|
| T.   | Fixing the missing image link  |  |
|      | Packaging a file               |  |
| ucan | Creating a PDF                 |  |
| 0    | Exporting artboards and assets |  |
|      | Exporting artboards            |  |
|      | Exporting assets               |  |
|      | Inviting others to edit        |  |
|      | Sharing for review             |  |
|      |                                |  |

#### INDEX

| Pearson's Commitment to Diversity, Equity, and Inclusion . 46 |
|---------------------------------------------------------------|
| Contributors                                                  |
| Production Notes                                              |

# **3** MAKE A LOGO WITH SHAPES

#### Lesson overview

In this lesson, you'll learn how to do the following:

- Create a new document.
- What is a bleed? 📕
- Use tools and commands to create a variety of shapes.
- Understand Live Shapes.
- Create rounded corners.
- Discover other ways to round corners.
- Work with drawing modes.
- Use the Place command.
- Use Image Trace to create shapes.
- Work with Draw Behind mode.
- Simplify paths.
- Explore Text to Vector Graphic (Beta).
- See the latest Text to Vector Graphic feature.

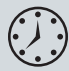

This lesson will take about 60 minutes to complete. To get the lesson files used in this lesson, download them from the web page for this book at *peachpit.com/IllustratorCIB2024*. For more information, see "Accessing the lesson files and Web Edition" in the Getting Started section at the beginning of this book.

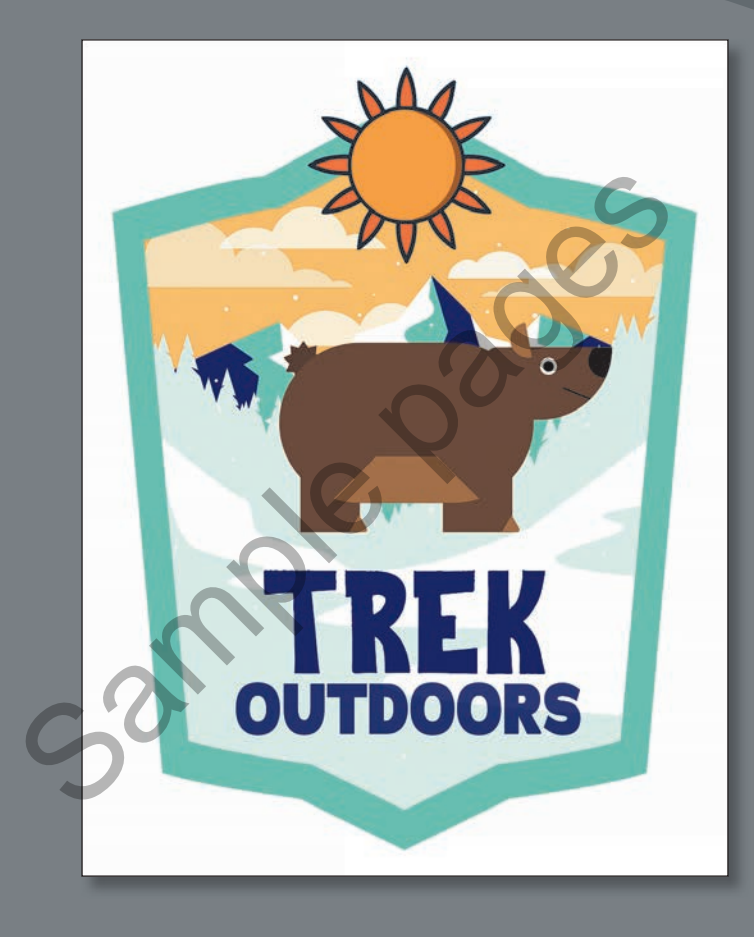

Creating and editing shapes are essential to creating Illustrator artwork. In this lesson, you'll create a new document and then use the shape tools to create and edit a series of shapes for a logo.

# Starting the lesson

In this lesson, you'll explore the different methods for creating artwork by using the shape tools and other methods to create a logo for an adventure company.

- 1 To ensure that the tools function and the defaults are set exactly as described in this lesson, delete or deactivate (by renaming) the Adobe Illustrator preferences file. See "Restoring default preferences" in the "Getting Started" section at the beginning of the book.
- 2 Start Adobe Illustrator.
- 3 Choose File > Open. Locate the file L3\_end.ai, which is in the Lessons > Lesson03 folder that you copied onto your hard disk, and click Open.

This file contains the finished illustrations that you'll create in this lesson.

4 Choose View > Fit Artboard In Window; leave the file open for reference, or choose File > Close.

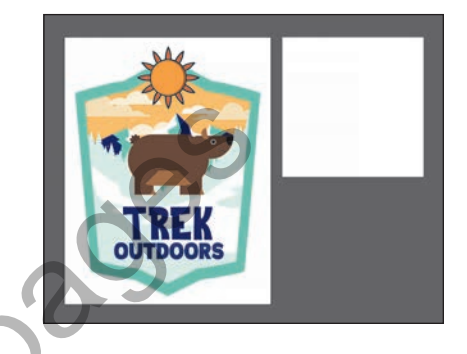

# Creating a new document

To start, you'll create a new document for the logo.

- 1 Choose File > New.
- 2 In the New Document dialog box, change the following options:
  - Click the Print category at the top of the dialog box.
  - Click the Letter blank document preset, if it isn't already selected.

You can set up a document for different kinds of output, such as print, web, video, and more, by choosing a category. For example, if you are

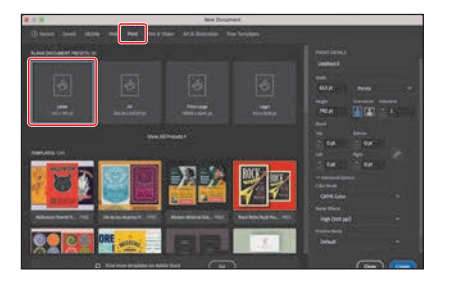

designing a flyer or poster, you can select the Print category and select a document preset (size). The document will be set with the units in points (most likely), the color mode as CMYK, and the raster effects to High (300 ppi)—all optimal settings for a print document.

• Note: If you have not already downloaded the project files for this lesson to your computer from your Account page, make sure to do so now. See the "Getting Started" section at the beginning of the book.

- On the right side of the dialog box, in the Preset Details area, change the following:
  - Enter a name for the document in the blank space under Preset Details: AdventureLogo.

The name will become the name of the Illustrator file when you save it later.

- Units: Choose Inches from the units menu to the right of the Width field.
- Width: Select the Width value, and type 8.
- Height: Select the Height value, and type 8.
- Orientation: Portrait (P).
- Artboards: 1 (the default setting).

At the bottom of the Preset Details section on the right side of the dialog box, you will also see Advanced Options and a More Settings button (you may need to scroll to see it). They contain more settings for document creation that you can explore on your own.

4 Click Create to create a new document.

### Saving your document

With the document open, now you'll save it locally.

- 1 Choose File > Save.
- 2 If the Cloud Document dialog box opens, click Save On Your Computer to save the document locally.

To learn more about cloud documents, see the sidebar "What are cloud documents?" after this section.

- 3 In the Save dialog box, set the following options:
  - Filename: AdventureLogo.ai
  - Saved in the Lessons > Lesson03 folder.
  - Leave Adobe Illustrator (ai) chosen from the Format menu (macOS) or Adobe Illustrator (\*.AI) chosen from the Save As Type menu (Windows).

4 Click Save.

|                                    | Ger year carlauter | Creative Cloud |
|------------------------------------|--------------------|----------------|
| Diffine access                     |                    |                |
| Courd synchrig to all your devices |                    |                |
| Autouving every change             |                    |                |
|                                    | 0                  |                |
|                                    | ٥                  |                |

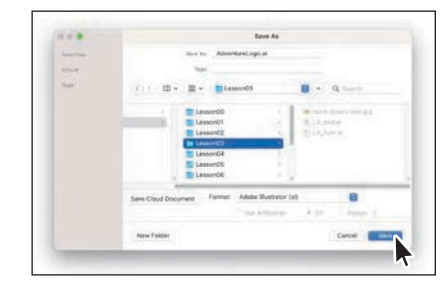

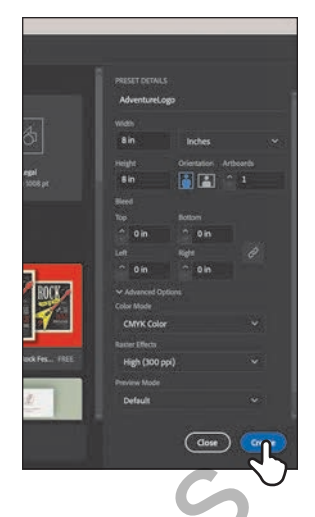

• Note: You can set the units to whatever makes sense to you. Know that throughout the lesson I use inches. There is a note in the "Creating rectangles" section that will help when it comes to entering the value I give you in inches. Adobe Illustrator (.ai) is called a *native format* and is your working file. That means it preserves all Illustrator data so you can edit everything later.

5 In the Illustrator Options dialog box that appears, leave the options at their default settings, and click OK.

The Illustrator Options dialog box is full of options for saving the Illustrator document, from specifying a version for saving to embedding any files that are linked to the document. You usually won't have to change anything in there.

- 6 Choose Window > Workspace > Essentials (if it's not already selected).
- 7 Choose Window > Workspace > Reset Essentials to reset the panels and settings for the Essentials workspace.
- 8 Look in the Properties panel on the right.

With nothing selected in the document, you'll see settings for the document like the units, navigating and editing artboards, showing and hiding useful features like rulers and guides, and much more. The Document Setup button is where you can set options like the document bleed and more. To learn more about bleeds, check out the video at the end of this section.

9 Choose View > Fit Artboard In Window to ensure that you can see the entire artboard (page).

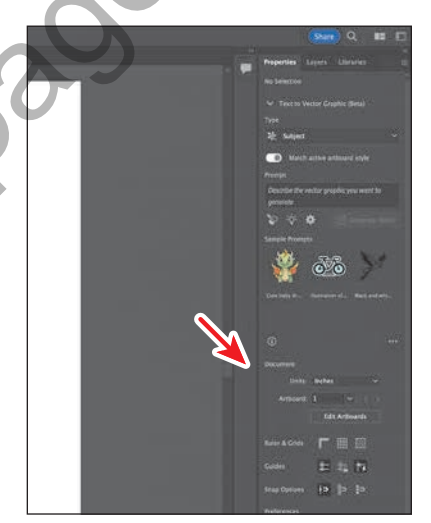

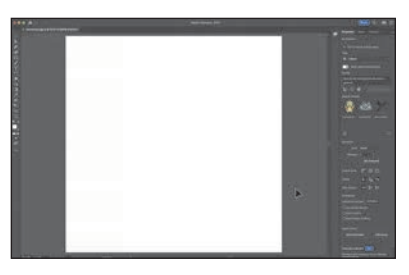

#### What is a bleed?

To learn about document bleed, check out the video *Edit document settings*, which you'll find in the Web Edition. For more information, see the "Web Edition" section of "Getting Started" at the beginning of the book.

# What are cloud documents?

Aside from saving your Illustrator documents locally, you can also save them as cloud documents. A cloud document is an Illustrator document that is stored in Adobe Creative Cloud and can be accessed *anywhere* you sign in to Illustrator.

Here's how to save as a cloud document and access cloud documents.

 After you create a new document or open a document from your hard drive, you save the file as a cloud document by choosing File > Save As.

The first time you do this, you will see a Cloud Document dialog box with options to save as a cloud document or save on your computer.

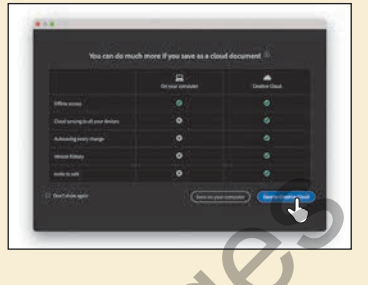

 To save as a cloud document, you would click the Save To Creative Cloud button. You can see it in the previous figure.

If instead of the Cloud Document dialog box you see the Save As dialog box and want to save as a cloud document, you can click the Save Cloud Document button.

 In the dialog box that appears, you can change the name and click the Save button to save the document to Creative Cloud.

When working on cloud documents, changes are automatically saved, so the document is always up to date.

**Tip:** If you change your mind and want to save the file locally, you can click On

Your Computer in that dialog box (an arrow is pointing to it in the figure).

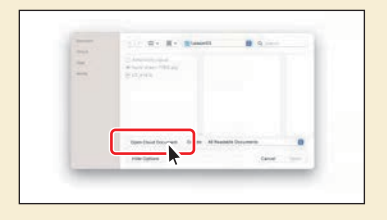

Want to open a cloud document? Choose File > Open. In the Open dialog box, click the Open Cloud Document button.

You can then open a cloud document from the dialog box that appears.

# Working with basic shapes

In the first part of this lesson, you'll create all kinds of shapes, including rectangles, ellipses, and polygons.

Shapes you create are made of *anchor points,* with paths connecting the anchor points.

For instance, a basic square is made of four anchor points on the corners, with paths connecting those anchor points (see the upper figure at right). A shape is referred to as a *closed path* because the ends of the path are connected.

A path like a line is an open path. An *open path* has distinct anchor points on each end, called *endpoints* (see the figure at right). You can fill both open and closed paths with color, gradients, or patterns.

# **Creating rectangles**

The main logo art for the adventure company will be a bear. You'll start by creating a few rectangles, and you'll explore creating them using two different methods.

1 Select the Rectangle tool ( ) in the toolbar.

First we'll create the larger rectangle that will be the body of the bear.

2 Near the top of the artboard, drag to create a rectangle, and then release the mouse button.

Don't worry about the size yet; you'll resize it shortly.

As you drew the shape, did you happen to notice the width and height in the little gray tool tip next to the pointer? That is called the *measurement* 

*label.* That label is a part of Smart Guides (View > Smart Guides).

3 Move the pointer over the small blue dot in the center of the rectangle (called the *center point widget*). When the pointer changes (►<sub>III</sub>), drag the shape so it's roughly in the middle of the artboard.

With the Rectangle tool selected (or any other shape

tool), this is how you need to move a shape. Otherwise, you will draw a new one!

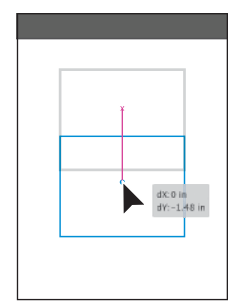

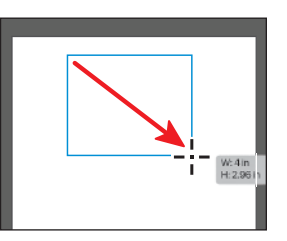

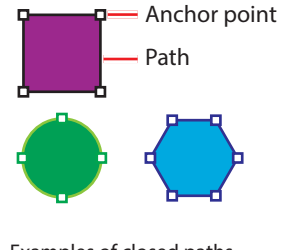

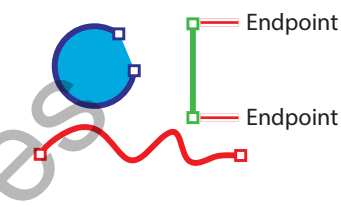

Examples of open paths

e Examples of closed paths

Next, you'll create a smaller rectangle using a more precise method to serve as the head of the bear.

- 4 With the Rectangle tool () still selected, click in an empty area of the artboard to open the Rectangle dialog box.
- 5 In the dialog box, change the Width to 2.3 inches and the Height to 1.3 inches. Click OK to create a new rectangle.

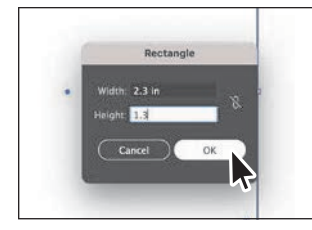

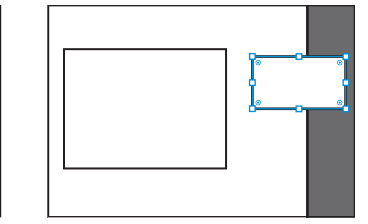

Creating a rectangle by clicking rather than dragging is useful when you need to make a shape of a specific size. For most drawing tools, you can either draw with the tool or click to create a shape this way.

# **Editing rectangles**

All of the shape tools, except for the Star tool and Flare tool (currently), create Live Shapes. Live Shapes have attributes, such as width, height, rotation, and corner radius, that are editable without switching from the drawing tool you are using.

With two rectangles created, you'll make some changes to them so they look more like the body and head of a bear and are scaled relative to each other.

- 1 Select the Selection tool (▶) in the toolbar.
- 2 Click the View menu and make sure that Smart Guides are on. A checkmark will appear next to Smart Guides in the menu if they are.

You can turn the Smart Guides on when they are useful. In this case, when you resize one of the rectangles, you will see a gray measurement label telling you its size.

- **3** Click anywhere in the larger rectangle to select it.
- 4 Drag the bottom, middle point of the rectangle until you see a height of approximately 4.6 inches in the measurement label (the gray tool tip next to the pointer), release the mouse button.

Since your rectangle might be bigger or smaller, I didn't tell you which way to drag (up or down).

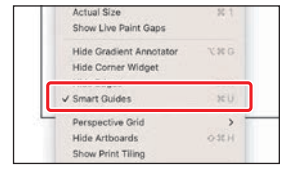

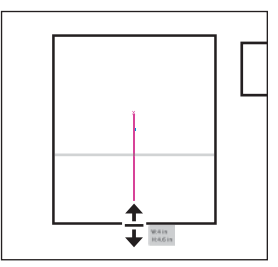

You can also resize shapes with more precision in the Properties panel, which is what you'll do next.

5 In the Transform section of the Properties panel on the right, make sure Maintain Width And Height Proportions to the right of Width (W:) and Height (H:) is *deselected* (it looks like this: <sup>N</sup>).

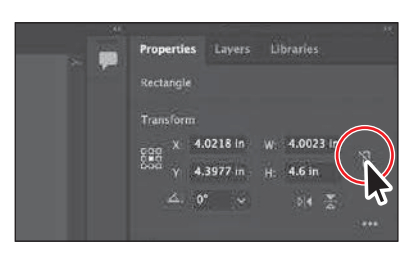

Setting Maintain Width And Height

Proportions (turning it on) is useful when you change the height or the width and want the other value to change proportionally.

6 Select the Width (W:) value, and type 2.9 in. Press Return or Enter to accept the change.

 Properties
 Layers
 Libraries

 Rectangle
 Transform
 Image: Comparison

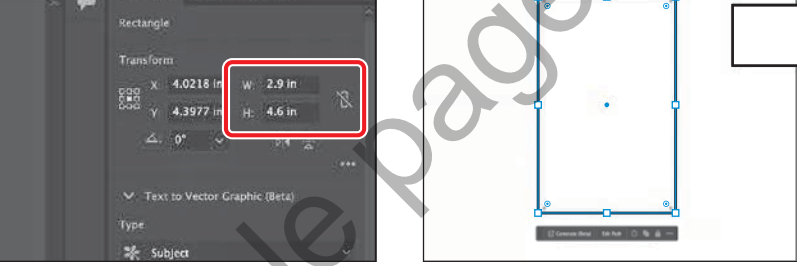

Now you'll rotate the larger rectangle so the bear body is horizontal.

7 Move the pointer just off a corner of the selected (larger) rectangle. When you see rotate arrows (), drag clockwise to rotate the shape. As you drag, press the Shift key to constrain the rotation to increments of 45 degrees. When an angle of 270° shows in the measurement label, release the mouse button and then the key. Leave the shape selected.

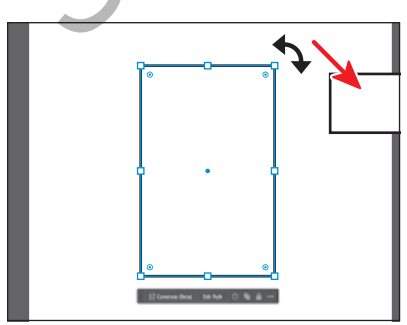

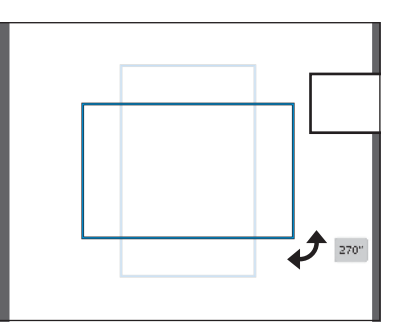

**Tip:** If you look in the Properties panel, you will also see a Rotate value. There are multiple ways to do almost everything in Illustrator. For instance, if you wanted to rotate more freely—at some random angle—you might do it by dragging, rather than choosing a rotation angle in the Properties panel.

► Tip: Why are we being so precise? In Illustrator you can work as loosely or precisely as you need. I want all of our bear logos to be about the same size and shape, so some precision is necessary! Now you'll drag the smaller rectangle onto the larger rectangle. With the Selection tool selected, you can drag from *anywhere* within the shape bounds, as long as it is filled with a color, pattern, or gradient. You don't have to use the center point like you did previously with the Rectangle tool selected.

8 Drag the smaller rectangle onto the larger rectangle where the head of the bear should go. See the figure.

# Changing the color of the shapes

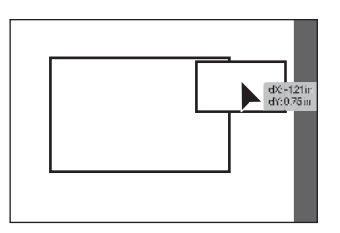

By default, shapes are filled with white and have a black stroke (border). Next, you'll change the

color of both rectangles to brown so they start to look more like a bear.

- With the smaller rectangle still selected, click the Fill color box (□) in the Properties panel on the right. It may be lower in the panel.
- 2 In the panel that opens, make sure that the Swatches option ( ) is selected at the top. Select a brown color to fill the shape.

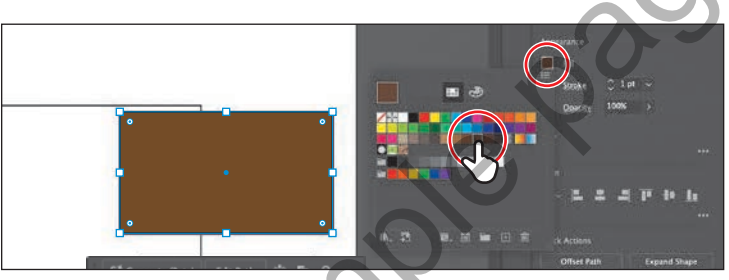

- 3 Press the Escape key to hide the Swatches panel before moving on.
- **4** Change the Stroke Weight in the Properties panel to 0 (zero).

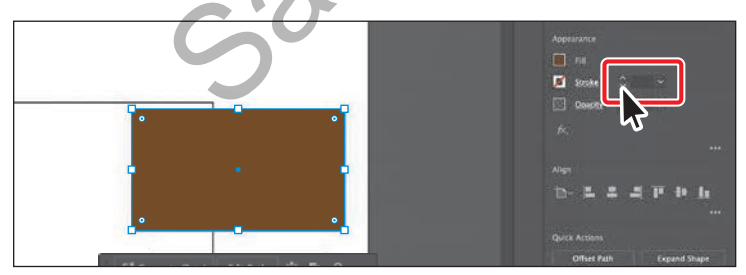

- 5 Click the larger rectangle to select the body of the bear.
- 6 For practice, change the fill color to the same brown and set the Stroke Weight to 0 (zero) following the previous steps.
- 7 Choose Select > Deselect.

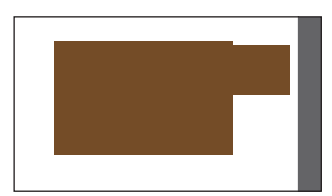

## Rounding rectangle corners by dragging

The rectangles you created don't look very much like a bear yet. Luckily, we can round the corners of the rectangles to make them more interesting.

- 1 Click the larger rectangle to select it.
- 2 Choose View > Zoom In once or twice.

You need to see the Live Corners widgets () in each corner of the rectangle. If you are zoomed out far enough, the Live Corners widgets are hidden on the shape. Zoom in until you see them.

3 Drag any of the Live Corners widgets (③) in the rectangle toward the center to round all of the corners. Drag until the corners are as round as they can be.

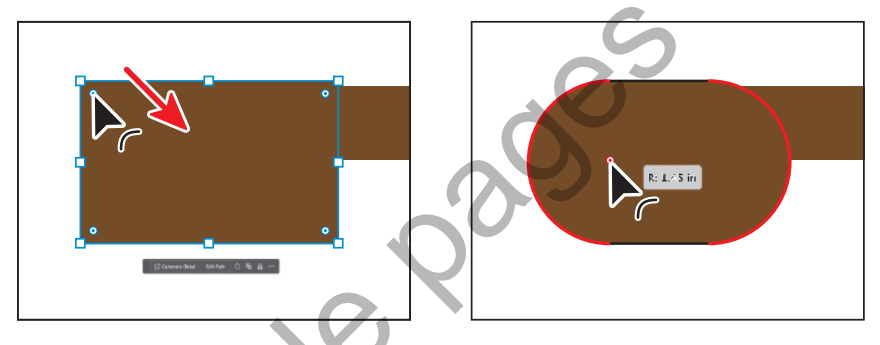

The more you drag toward the center, the more rounded the corners become. If you drag a Live Corners widget far enough, a red arc appears on the shape, indicating you've reached the maximum corner radius.

4 Click to select the smaller brown rectangle (the head of the bear), and drag any of the Live Corners widgets (•) to round the corners a little.

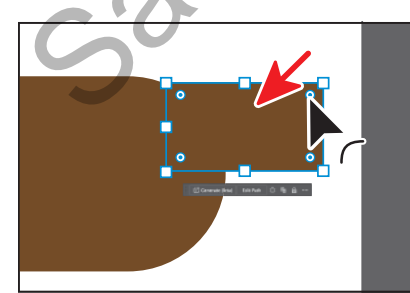

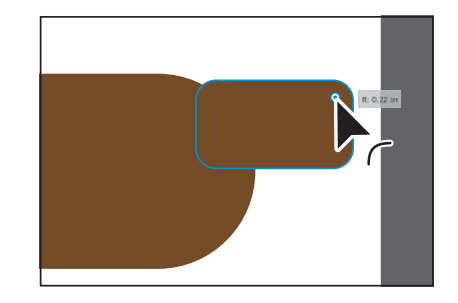

- **5** Leave the smaller rectangle selected.
- **6** Choose File > Save to save the file.

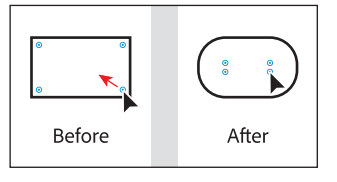

# **Rounding individual corners**

You can also round individual corners using the Selection tool. Next, you'll explore rounding the individual corners of the head of the bear.

 With the smaller rectangle selected, click the Live Corners widget (

 in the upper-right corner to select it, and then release.

If you move the pointer away, you will see that the widget has changed in appearance, from this (•) to this (•). If you drag that corner widget now, it will be the only one that changes.

2 Now, drag the selected corner widget away from the center of the shape to remove the rounding.

Be careful! If you don't click, release, and then drag, you won't select just the one corner widget. Instead, you'll round them all!

- **3** Follow the previous steps to remove the rounding from the lower-left corner of the rectangle as well.
- 4 Click the corner widget in the lower-right corner and release to select it.
- **5** Then drag it toward the opposite corner, rounding the corner as much as possible.

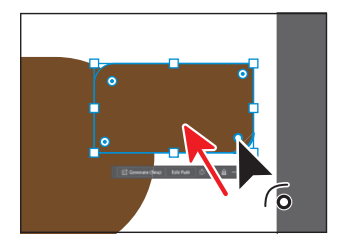

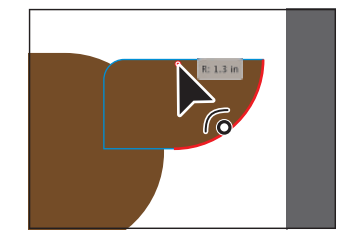

**6** Choose Select > Deselect, and then choose File > Save.

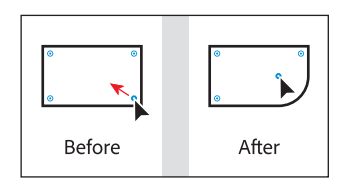

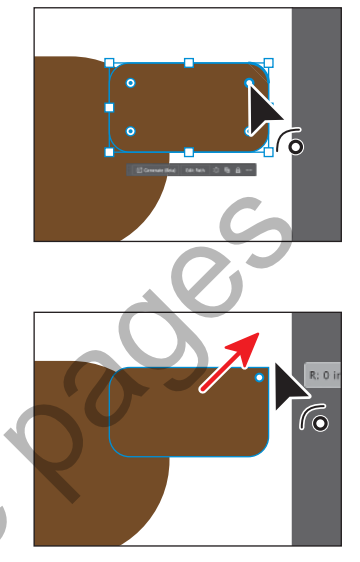

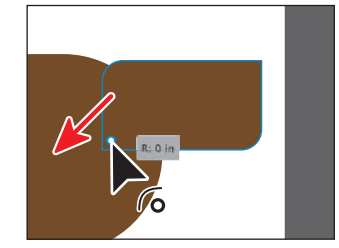

### Discover other ways to round corners

There are so many ways to round corners. To learn more ways, check out the video *Discover other ways to round corners*, which you'll find in the Web Edition. For more information, see the "Web Edition" section of "Getting Started" at the beginning of the book.

# Changing a corner type

Aside from dragging to round corners, you can also use the Properties panel to change the type of corner radius and make more precise adjustments. The three types are shown in the figure at right.

Now you'll make a copy of the larger rectangle and change the corner types for a few corners. This rectangle will become the belly of the bear.

- 1 Choose View > Fit Artboard In Window to see the entire artboard.
- 2 Select the larger rectangle, and to copy it, choose Edit > Copy, and then paste it by choosing Edit > Paste.
- **3** Drag the copy just below the other rectangles.

You might need to select the two original rectangles and move them up a bit. If you do, make sure to select the copy again before continuing.

- In the Properties panel, click More Options
   (•••) in the Transform section to show more options. It's circled in the following figure.
- 5 Ensure that Link Corner Radius Values is off—it should look like this: S. You can click the button to toggle it on and off. It's circled in the figure.

Each corner value in the panel corresponds to a corner in the shape.

For the next step, *pay attention to which corner is adjusted in the figure.* Since the rectangle was rotated earlier, the corner values in the panel no longer seem to correspond to the correct corner in the shape.

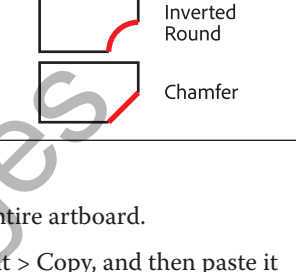

Round

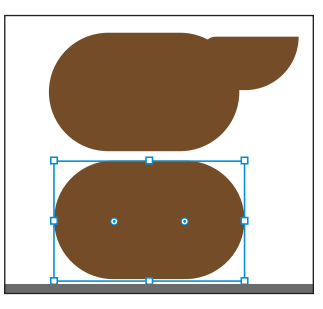

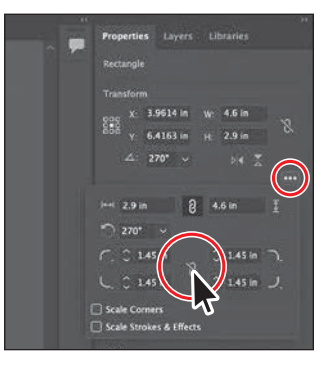

6 Change the lower-left and lower-right corners of the rectangle to 0 (zero).

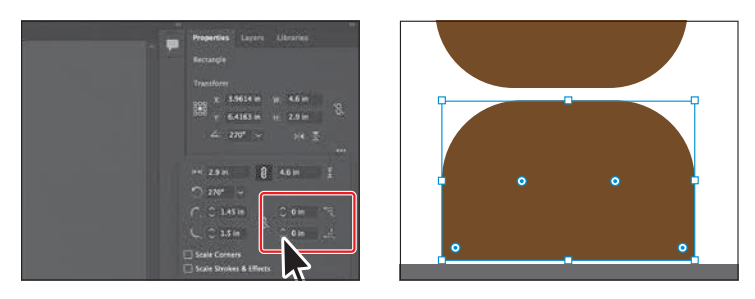

Aside from changing the corner radius, you can also change the corner type. You can choose between Round (default), Inverted Round, and Chamfer.

7 Change the Corner Type setting for the upper-left corner and upper-right corner of the rectangle to Chamfer (2).

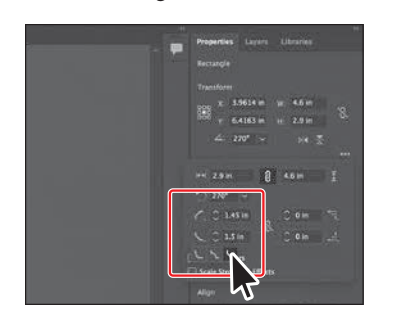

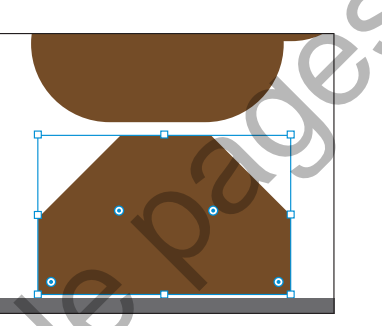

8 Make the corner radius for the same corners smaller. Make them both around 1 inch.

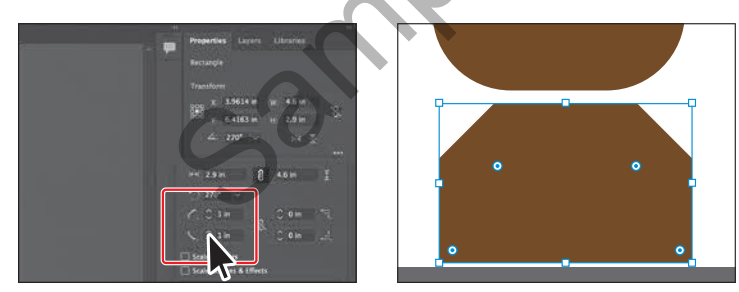

- 9 Press the Escape key to close the options panel, and leave the rectangle selected.
- **10** Drag a side handle to make the shape narrower. See the figure.

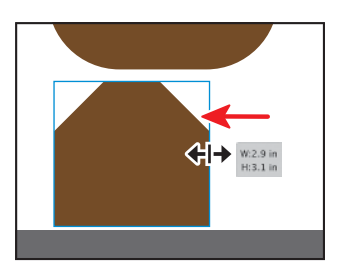

# **Creating an ellipse**

The Ellipse tool is used to create ellipses and perfect circles. Next, you'll create an ellipse with the Ellipse tool  $(\bigcirc)$  to make an eye for the bear.

Press and hold the mouse button on the Rectangle tool () in the toolbar, and select the Ellipse tool ().

When you draw the circle that will become the eye of the bear, make it bigger than an eye should be so you can work with it more easily.

- 2 In an empty area of the artboard, Shift-drag to make a perfect circle that will become the eye of the bear. As a reference, I made mine about 1 inch in width and height. Release the mouse button and then the key.
- Zoom in to the circle by choosing
   View > Zoom In a few times or by pressing
   Command and + (macOS) or Ctrl and +
   (Windows) a few times.

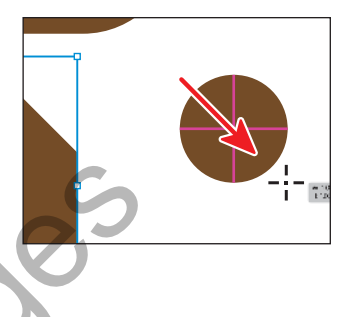

# **Editing an ellipse**

With the eye shape (circle) created, now you'll change the appearance and put it in place.

1 Press the letter D on your keyboard to apply the default of a white fill and black stroke.

This is a keyboard shortcut that I use a lot to remove formatting from shapes and get them back to a default (that's what the "D" stands for) appearance of a white fill and black stroke!

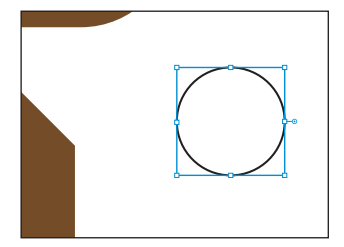

2 Change the Stroke Weight setting in the Properties panel to **19 pt**.

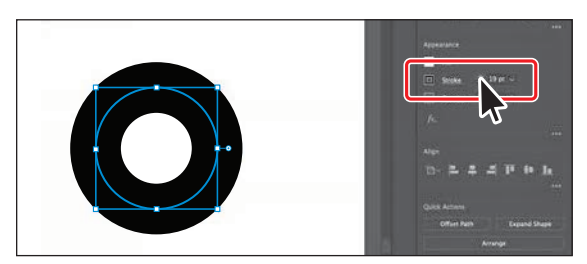

We need the fill to be black and the stroke to be white. So the opposite of what is applied to the current shape.

**Tip:** When an ellipse is a perfect circle, you will see magenta crosshairs in it as you are drawing it (with Smart Guides turned on [View > Smart Guides]).

**3** To swap the fill and stroke colors, click the Swap Fill And Stroke arrow (**\**) toward the bottom of the toolbar on the left.

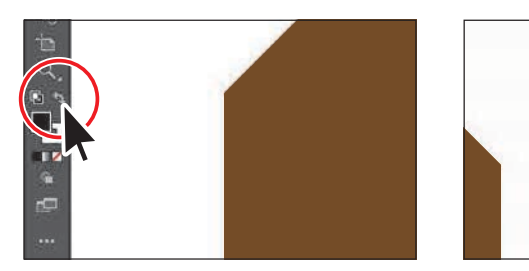

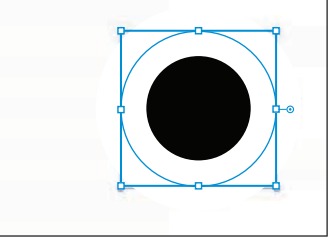

- **4** To see everything, choose View > Fit Artboard In Window.
- 5 Drag the circle by the blue center dot (the center point widget) onto the head of the bear, as you see in the figure.

Next you'll make the eye smaller. By default, stroke weights do not scale (they stay the same). So if you were to make the circle a lot smaller, for instance, the stroke weight would stay 19 pt and look rather large. See the figure for an example. To scale the stroke as the circle scales, you can turn on an option.

- 6 Click the More Options button (b) in the Transform section of the Properties panel. Select Scale Strokes & Effects in the panel that opens.
- 7 Shift-drag the circle to make it smaller. When it's small enough to look good, release the mouse button and then the key.
- 8 Drag the eye where you want it on the bear head.
- 9 Choose File > Save.

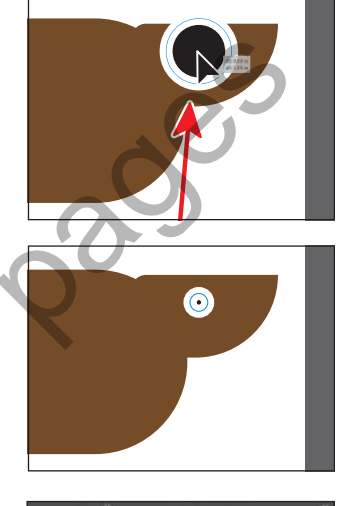

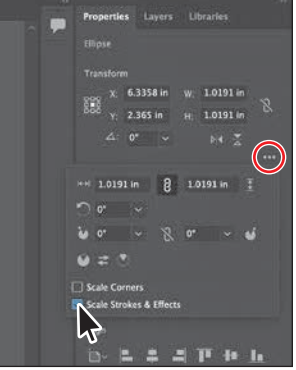

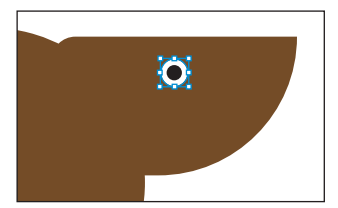

# **Changing stroke alignment**

As you've seen, strokes are borders of an object or path. By default, strokes *center* on a path, which means that along the path, half the stroke weight is on one side and half is on the other.

You can adjust this alignment so the stroke appears in the center (default), inside, or outside. Next, you'll change the stroke so you can still see the fill of the eye.

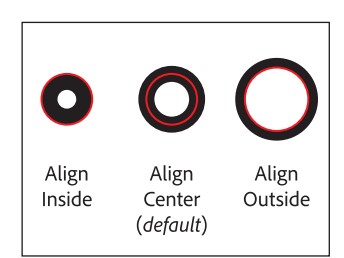

- With the eye circle still selected, zoom in by pressing Command and + (macOS) or Ctrl and + (Windows) a few times.
- 2 Click the word "Stroke" in the Properties panel to open the Stroke panel.
- 3 In the Stroke panel, click the Align Stroke To Outside button (℡) to align the stroke to the outside edge of the circle.

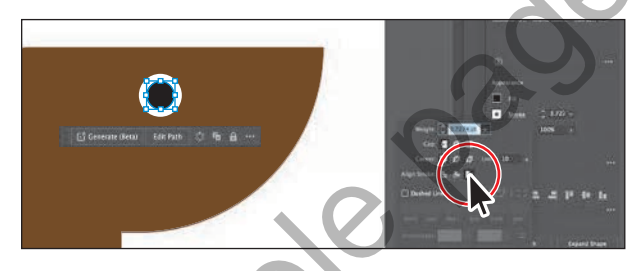

I hope you can see the difference when the stroke is aligned to the outside. Zoom in if you need. I made the eye a little smaller after aligning the stroke.

4 Choose Select > Deselect.

# Creating a pie shape from an ellipse

Ellipses have a pie widget that you can drag to create a pie shape. Next, you'll make a new circle and turn it into an ear.

- With the Ellipse tool (
  ) still selected, change the Stroke Weight in the Properties panel to 0.
- 2 Shift-drag to make another circle in an empty area of the artboard.

This circle will become the ear of the bear—but you can make it bigger and scale it down later, if you want.

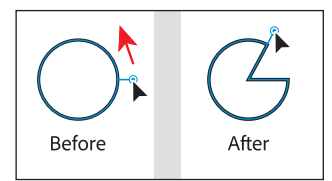

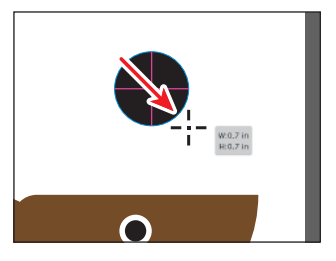

With it selected, *do you see the pie widget* (-•••) *on the right side of the shape?* You can drag that to make a pie shape.

3 Drag the pie widget clockwise around the bottom of the ellipse, and then release.

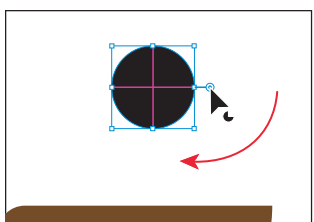

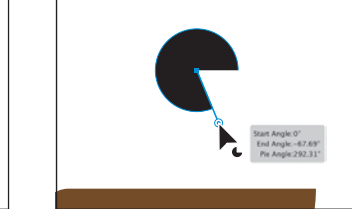

Notice that there is another pie widget in the same place from which you started dragging this one. The pie widget you just dragged is called the *pie start angle*, and the other pie widget is called the *pie end angle*.

4 Drag the other pie widget (the *pie end angle*) from the same place counterclockwise around the top of the ellipse. Don't worry about how far.

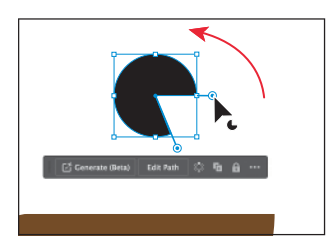

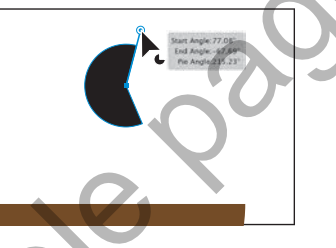

the pie angle change and go back to a whole circle? Double-click either pie widget!

**Tip:** Need to remove

The ear shape you are making will look best if we see exactly half of it. That requires the two pie widgets you dragged to be at precise angles to each other—showing 180 degrees of the circle. You can adjust them with precision in the Properties panel.

- 5 In the Properties panel to the right, click More Options (....) in the Transform section to show more options. Choose 90° from the Pie Start Angle (...) menu.
- 6 Choose 270° from the Pie End Angle ( ) menu.

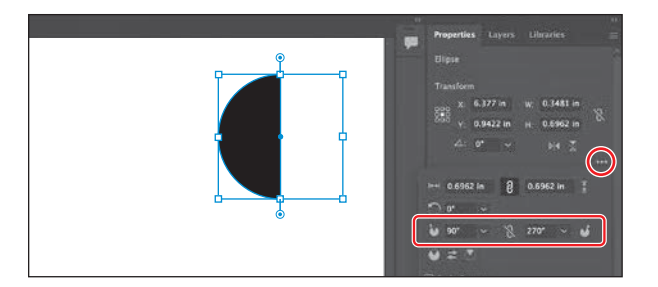

- **7** Press the Escape key to hide the panel.
- 8 Drag the half-circle ear on top of the bear head.

• **Note:** The figure shows after choosing 270° from the Pie End Angle menu.

- **9** With the ear still selected, change the Fill color in the Properties panel to a lighter brown than the bear head.
- **10** Try adjusting the size of the ear if you need to make it look better, and rotate it slightly.

*Want a little practice?* You could make a new ear (or copy) to give the bear two ears! The new ear might look better if it were behind the bear head—so you can choose Arrange > Send To Back.

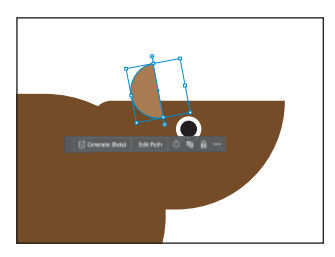

# **Drawing lines**

Lines created with the Line Segment tool are Live, and similarly to Live Shapes, they have many editable attributes after they are drawn. Next, you'll create a line with the Line Segment tool. This line will become a leg of the bear.

- Press and hold on the Ellipse tool (○) in the toolbar, and select the Line Segment tool (∠).
- 2 In an empty area of the artboard, press and drag in any direction to draw a line. *Don't release the mouse button yet.*
- 3 As you drag, press the Shift key to constrain the line to a multiple of 45 degrees. Notice the length and angle in the measurement label next to the pointer as you drag. Drag directly to the right until the line is around 0.5 inches in length. Release the mouse button and then the key.

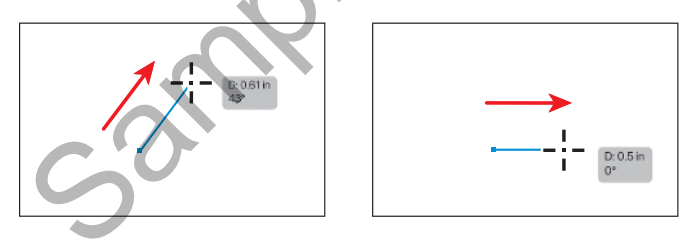

# Editing a line

Now you'll rotate and change the stroke weight and color of the line.

 With the line selected, change the stroke weight to 90 pt in the Properties panel to the right of the document.

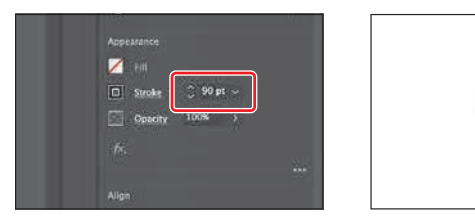

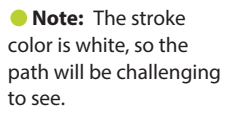

2 Click the Stroke color box in the Properties panel, and make sure that the Swatches option ( ) is selected in the panel that appears. Select the same brown color as the body of the bear.

Since this is a leg, and a bear leg is not horizontal, it needs to be rotated. Yes, you could have drawn it that way, but then we wouldn't explore rotating lines!

**M** 90'

3 With the new line selected, move the pointer just off the right end. When the pointer changes to a rotate arrow (∽), press and drag up until you see an angle of 90° in the measurement label next to the pointer. That will make the line vertical.

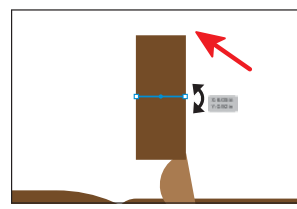

- 4 Choose View > Fit Artboard In Window.
- 5 Select the Selection tool (▶) in the toolbar, and drag the line by the center point to make it a leg for the bear.

It's a little short—so let's make it longer. For the following figures, I moved the belly shape that was below the bear out of the way.

- **6** Drag the end of the line to make the leg longer.

• Note: If you resize a line in the same trajectory as the original path, it will snap to that same trajectory. You will also see the words "Line Extension" and "on" appear at opposite ends of the line. These appear because the Smart Guides are turned on.

7 Make a copy by Option-dragging (macOS) or Alt-dragging (Windows) the line to where the other leg should be. Release the mouse button and then the key.

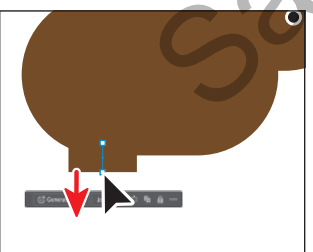

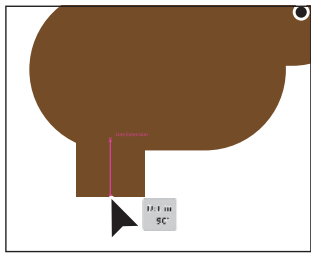

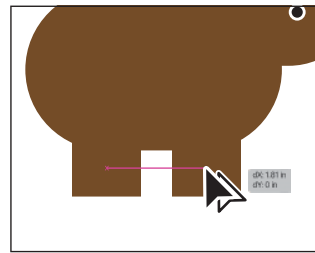